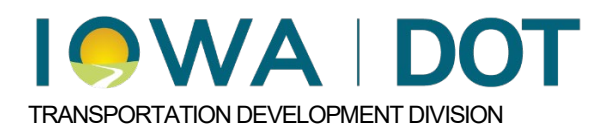

## iPDWeb Alternate Containers

Project and Program Delivery Manual Chapter 5.2 Setting up a New Estimate Originally Issued: 01-16-25 Revised: XX-XX-XX

iPDWeb will transmit the cost estimate associated with the most expensive alternate container to Masterworks. Alternate containers must be set up correctly in Masterworks as shown in Chapter <u>5.2.1.2.5</u> for this functionality to work properly. When set up correctly, the iPDWeb folder structure for alternate containers should look similar to the image below.

| <b>™i</b> PDweb                                                                                                    | Se Menu                                                                                                    |                                                                                |
|----------------------------------------------------------------------------------------------------|----------------------------------------------------------------------------------------------------|--------------------------------------------------------------------------------|
| Estimating Dashboard Cost Estimating × C                                                                                                    | ost Estimating 🛞                                                                                                    |                                                                                |
| Search: 96-57-300-050                                                                                                    | 🥥 🛛 🖂 🖓 🖓 🖓                                                                                                    |                                                                                |
|                                                                                                    | Division Header       * Name:     Design No. 0000-Linn       Description:     Design No. 0000-Linn       Alternate:     Alternate Name:       Design Number:     Or Trend Filter Date Range:       01/13/2023 - 01/13/2025 | Report<br>Suggestion I<br>Red and Bob<br>Bold and Un<br>Light Blue Hig<br>Name |
| G Traffic Signal Items                                                                                                    | Group by Level One: Group by Level Two: Current Total: \$0.00                                                                                                    | Previous Total                                                                 |
| Control Trail Items Control Trail Items Control Control | Rem Number Description<br>No records to display.                                                                                                    |                                                                                |

Plan items should be added to each alternate container following the steps outlined in Chapters <u>5.2.1.3</u> and <u>5.2.2.3</u>. After the plan items have been successfully added and unit prices assigned, it is time to transmit the updated estimate to Masterworks. Each alternate container must be marked complete in iPDWeb to successfully transmit the cost estimate. Refer to Chapter <u>5.2.2.2</u> for instructions on how to mark estimates complete in iPDWeb.

After marking the alternate containers complete and clicking "Save", the following message will be displayed.

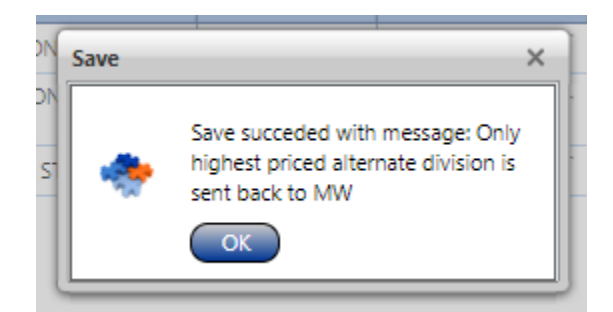

This message notifies the estimator that the highest priced alternative was transmitted to Masterworks. Click OK when finished.

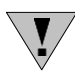

**Note:** Alternate containers must be set up correctly in Masterworks. Refer to Chapter <u>5.2.1.2.5</u> for instructions.

## Chronology of Changes to Manual Section:

5.2.2.5 Estimate Items and MW Connections

02/25/2025 NEW